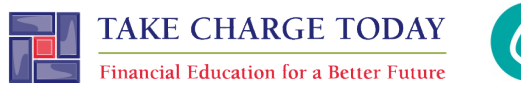

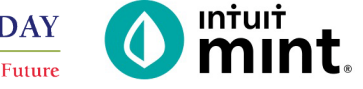

## ANALYZING A CREDIT REPORT AND SCORE SIMULATION OPTIONAL STUDENT RESOURCE

## The following screenshots should guide students through Mint:

- 1. Students log in but will not have to provide any personal information.
- 2. **Mint's** dashboard and landing page immediately show financial information. Running across the top of the screen are the major sections. Credit Score is the 3<sup>rd</sup> tab.
- 3. The Credit Score page of **Mint** starts with a summary of the overall credit score.
- 4. Scrolling down, we see the six factors that impact the credit score.
- 5. Clicking on any one of the six categories, we learn more detail about the how that category impacts a person's credit score. For payment history, we see a record for each credit account and a calendar that shows on-time vs. delinquent payments.
- 6. For credit usage, graphics show the percent of credit used and then are broken down by each account.
- 7. For average age, the length of time and limit of each account is given.
- 8. For total accounts, each account is detailed.
- 9. For credit inquiries, all inquiries are dated and described.

| intuit                             | 0 mint.                  |                           | + ADD ACCOUNTS SETTINGS PROFILE TOUR LOG OUT        |
|------------------------------------|--------------------------|---------------------------|-----------------------------------------------------|
| 🕐 mint 🚯 quickbooks 🄗 turbotax     | OVERVIEW TRANSACTIONS    | CREDIT SCORE              | BILLS BUDGETS GOALS TRENDS INVESTMENTS WAYS TO SAVE |
| One Account.<br>Everything Intuit. | ACCOUNTS                 | ŵ                         |                                                     |
| Fmail or user ID                   |                          |                           | DEC 1 MARK AS PAID                                  |
|                                    | > 💽 Cash                 | \$4,500.00                | MORTGAGE LOAN<br>\$ 1,500.00                        |
| Password                           | Credit Cards             | - \$500.00                | DEC 11 MARK AS PAID                                 |
|                                    | Get rewards with every p | ourchase »                | \$100 View Bill Details                             |
| Remember me                        | CREDIT CARD              | 400 .00<br>15 minutes ago |                                                     |
| 🔒 Sign In                          | CREDIT CARD              | 100.00<br>15 minutes ago  | Showing 2 of 2 bills due. See my bills              |

Figure 1 – Mint login screen

Figure 2 - Mint dashboard

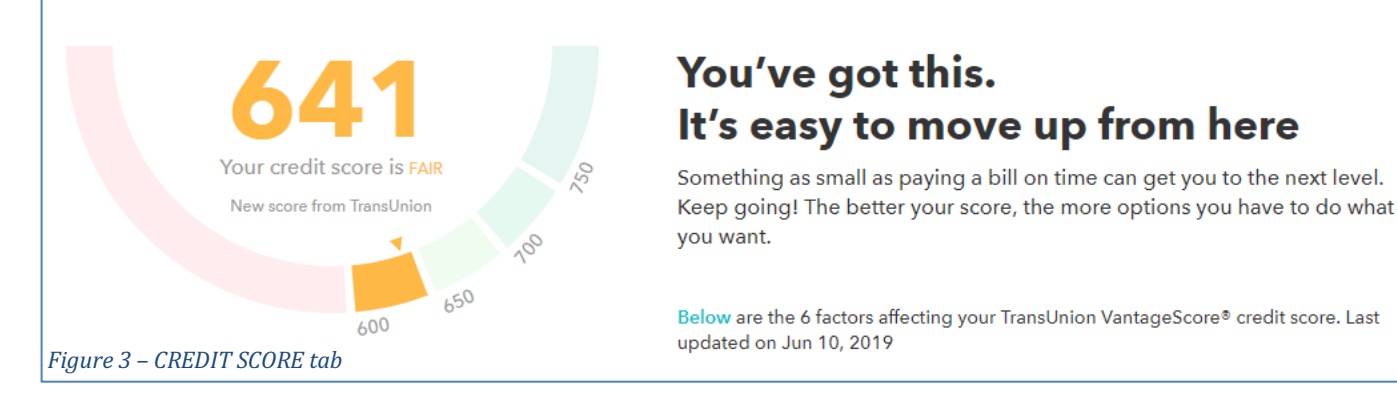

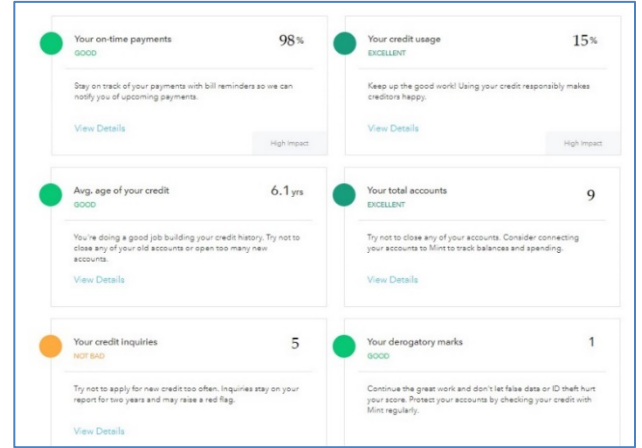

Figure 4 – CREDIT SCORE tab and the six factors

| Remarks |                 |  |
|---------|-----------------|--|
|         | PAYMENT HISTORY |  |
|         | '15 '16 '17 '18 |  |
|         | JAN 🔽 🗹         |  |
|         | FEB 🗹 🗹         |  |
|         | MAR S           |  |
|         |                 |  |
|         |                 |  |
|         | JUL 🗹 🗹 🔽       |  |
|         | AUG 🗹 🗹 🔽       |  |
|         | SEP 🔽 🗹 🗹       |  |
|         | ОСТ 🗹 🗹 🗹       |  |
|         | NOV V V         |  |
|         | DEC 🗹 🗹         |  |

Figure 5b - Factor 1: Payment History II

| Your Acco     | unt Details  |     |
|---------------|--------------|-----|
| ACCOUNT USAGE |              | 22% |
| US B          | ANK          |     |
| Account type: | Credit Card  |     |
| Opened:       | Jun 01, 2015 |     |
| Status:       | Open         |     |
| Limit:        | \$3,000      |     |

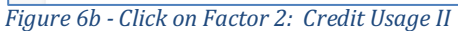

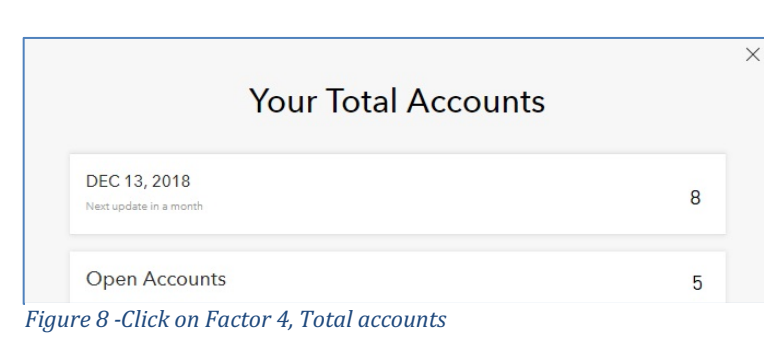

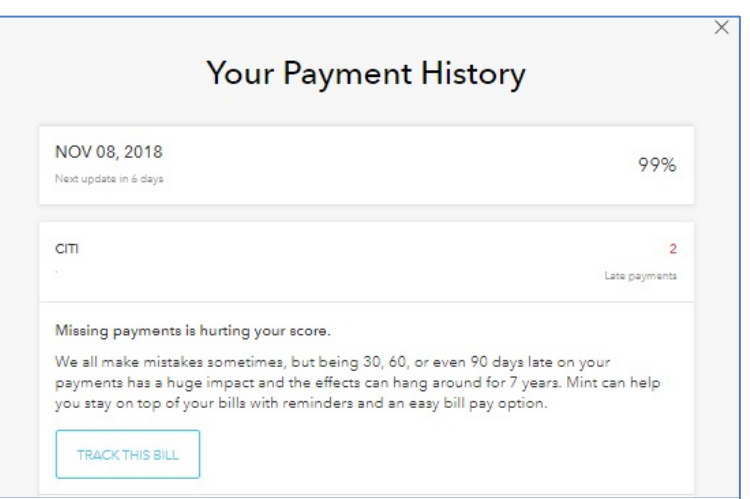

Figure 5a - Zoom in on Factor 1: Payment History I

| Your Credit Utilization               |       |  |
|---------------------------------------|-------|--|
| NOV 08, 2018<br>Next update in 6 days | 15%   |  |
| us bank<br>\$0 of \$3000 Limit        | USAGE |  |
| CHASE CARD<br>\$600 of \$750 Limit    | USAGE |  |

Figure 6a - Click on Factor 2: Credit Usage I

|                                        | ur Age of Credit |        |
|----------------------------------------|------------------|--------|
| DEC 13, 2018<br>Next update in a month | 6 years, 2 m     | nonths |

## Figure 7 -Click on Factor 3, Average age of credit

| Your Credi                            | t Inquiries            |
|---------------------------------------|------------------------|
| NOV 08, 2018<br>Next update in 6 days | Ę                      |
| US BANK                               | Jun 27, 201            |
| CREDSTAR                              | Inquir<br>Jun 10, 201  |
| JPM                                   | Inquir<br>May 10, 201  |
|                                       | Inquir                 |
| BRILLIANCE H                          | May 05, 201:<br>Inquir |
| CHASE CARD                            | Feb 15, 2013           |

Figure 9 - Click on Factor 5: Credit inquiries